## **EXAMPLE** SMOK

## Steps when changing millage merdes W221 (S-Class)

1. Select Options Mercedes> ZGW-> CMD 221

2. Press the Block Synchoro EZS. Now the program will read the flash and EEPROM, it automatically creates a backup disk and will load again

the modified program.

3. Now select the option Mercedes> DashBoard-> Dash W221

4. Use the Write Km enter the new value Km.

5. The last step is to edit the table Assyst (inspection). To do this, select the CMD 221 again and press Assyst manager

Read assyst enables us to read the current record inspections, then we modify the table of inspections and hit the Write Assyst.

END.

Additional functions:

If you are using the option Write Flash at W221 CMD should remember to then write it to the EEPROM contents orginalna, otherwise you will not be ZGW

derived from the programming mode.